## 【別紙】グローバルIPアドレス設定方法

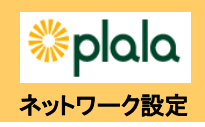

■ Windows の場合

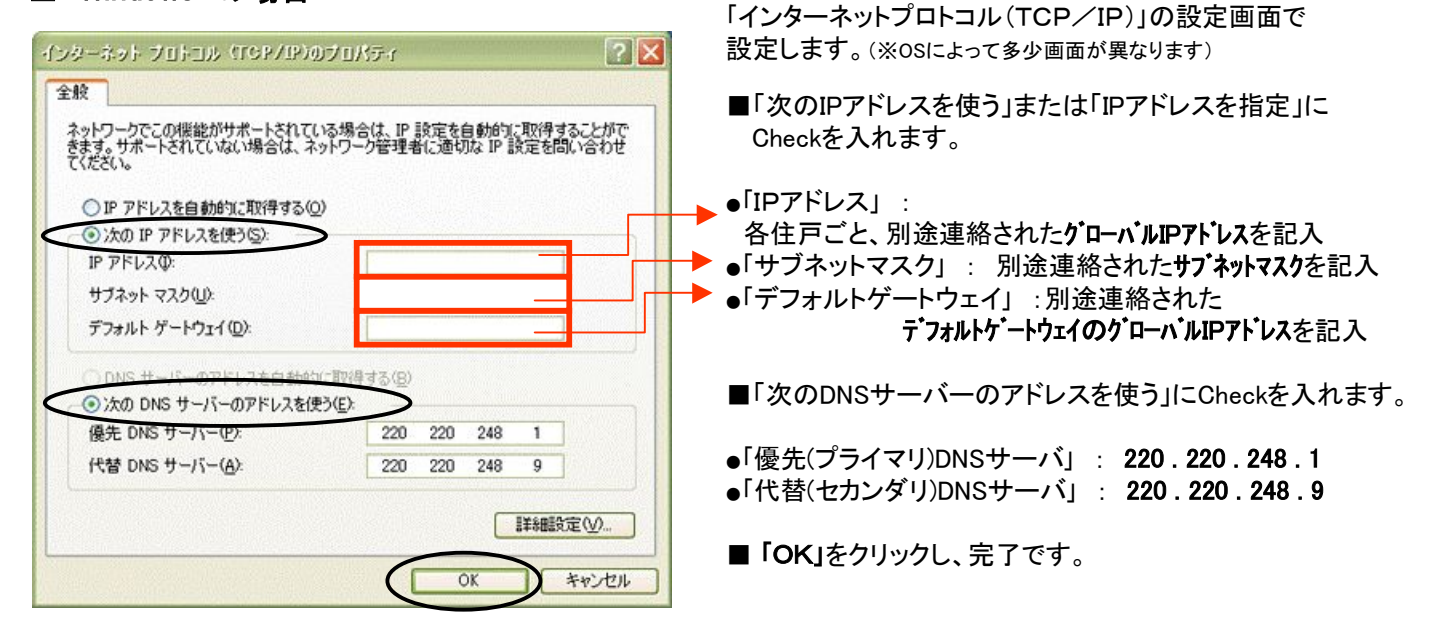

■ Macintosh の場合

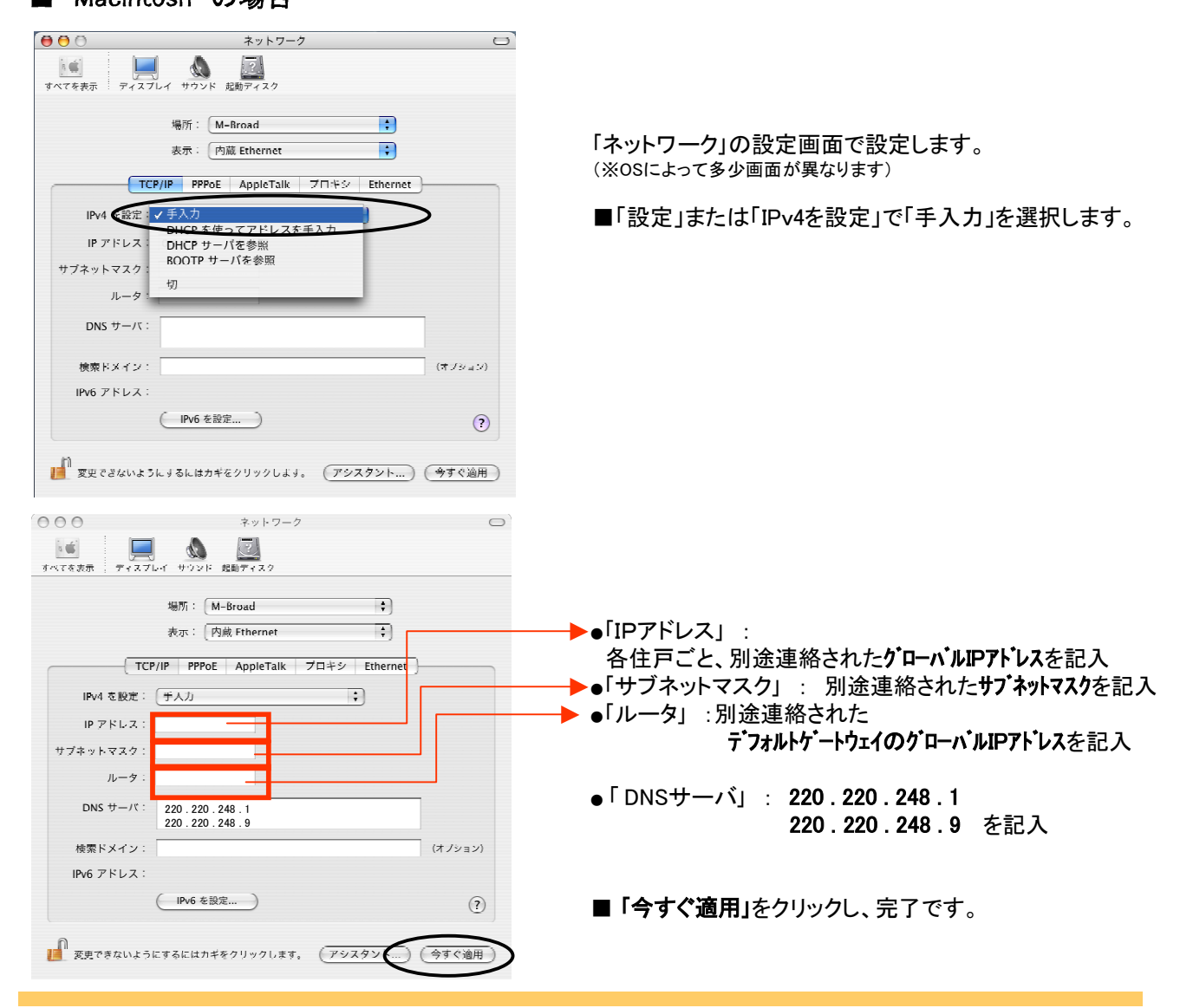